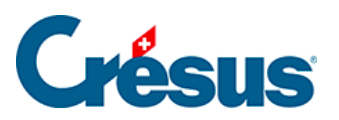

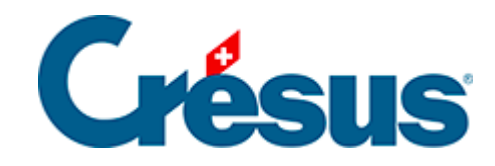

## Horizon

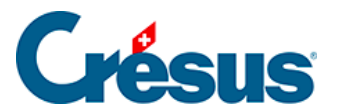

6 - Crésus Horizon depuis Comptabilité

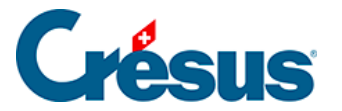

### 6 - Crésus Horizon depuis Comptabilité

Depuis votre fichier de Comptabilité, vous pouvez afficher les informations des soldes de vos comptes sous forme graphique dans Crésus Horizon. Les principes généraux sont les mêmes que pour l'interface de Crésus Horizon démarré depuis Crésus Facturation.

Exécutez Crésus Horizon depuis l'Accueil Crésus en cliquant sur le menu en regard de votre fichier de Comptabilité :

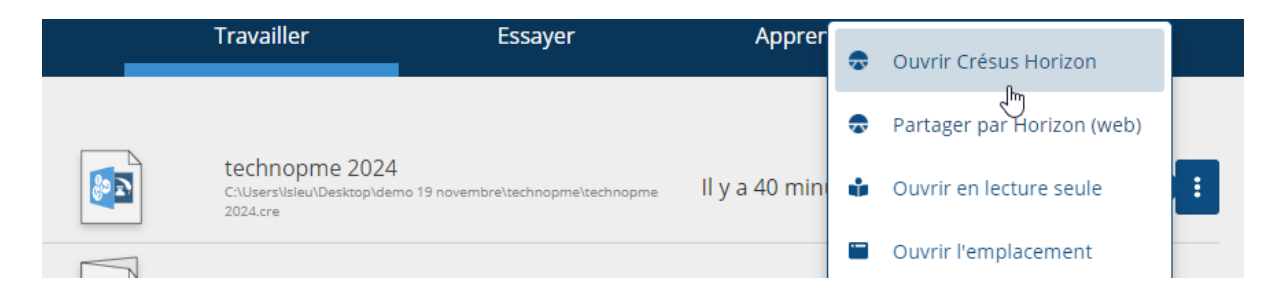

Ou, depuis votre fichier de Comptabilité via la commande *Présentation* > *Crésus Horizon*.

Tous les graphiques sont construits sur les soldes des comptes (un solde à une date). Pour chacun des graphiques, on peut donc choisir le compte ou le groupe de comptes souhaités. La page d'accueil vous propose des graphiques par défaut qui reprennent les groupe par défaut du plan comptable suisse abrégé.

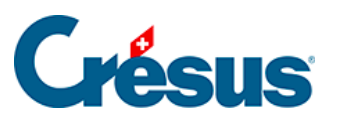

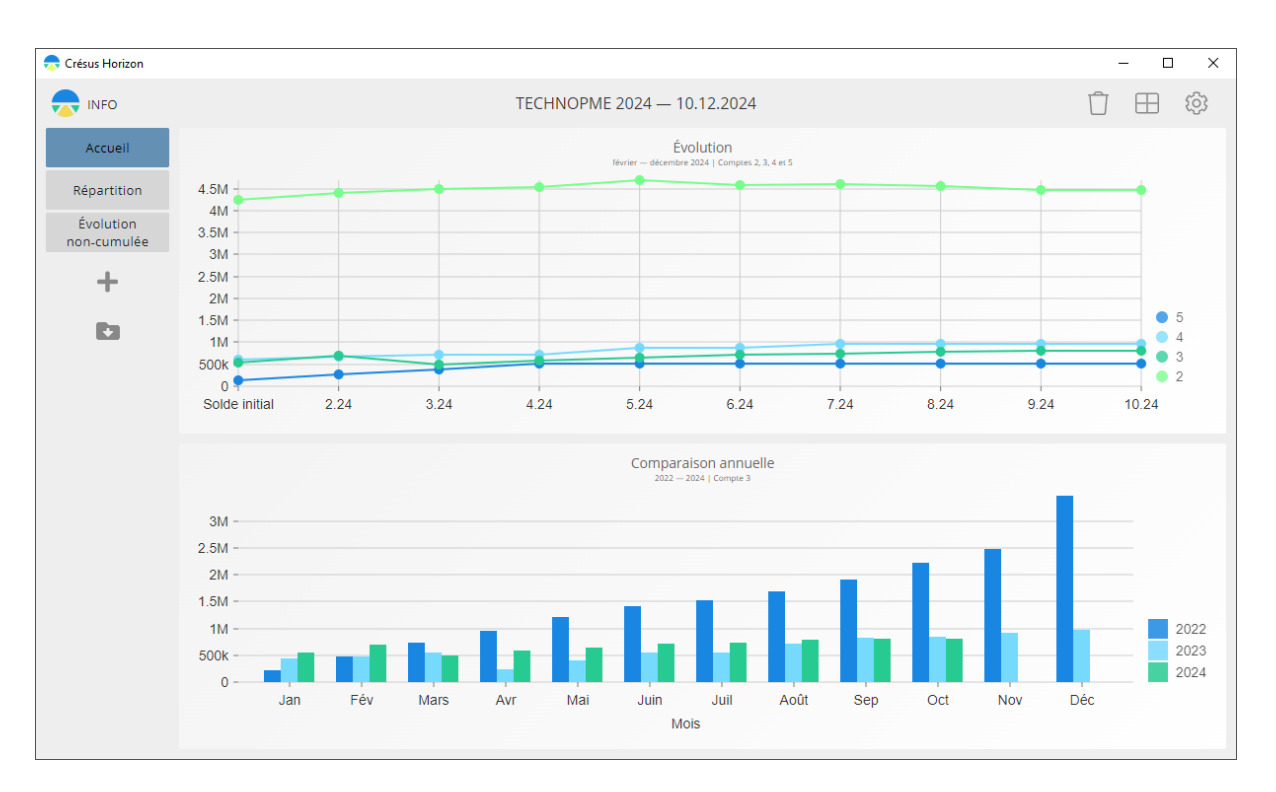

### Paramétrer un graphique existant

Il vous est possible de paramétrer les graphiques. Cliquez sur l'icône *Données affichées* de la barre d'outil d'un graphique :

| Données affichées |              |
|-------------------|--------------|
|                   | $\checkmark$ |
|                   | Û            |

Le volet latéral de droite s'affiche et vous pouvez dès lors définir les paramètres du graphique.

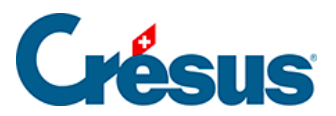

# **Crésus**

|                         |   | $\times$ |
|-------------------------|---|----------|
|                         |   |          |
| Titre                   |   |          |
| Évolution non-cumulée   |   |          |
|                         |   |          |
| Type de graphique       |   |          |
| 🗠 Évolution non-cumulée |   |          |
|                         |   |          |
| Période                 |   |          |
| Du                      |   |          |
| 01.01.2024              |   |          |
| Au                      |   |          |
| 31.12.2024              |   |          |
|                         |   |          |
| Comptes                 |   |          |
| 3200 3400 3600          | × | ~        |
|                         |   |          |
| Regroupement            |   |          |
| année                   |   |          |
| semestre                |   |          |
| trimestre               |   |          |
| ✓ mois                  |   |          |
| semaine                 |   |          |
|                         |   |          |

6/9

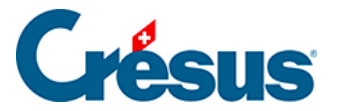

*Le titre* : sera affiché lors de l'affichage du graphique ou de l'exportation de celui-ci comme image.

Le type de graphique : Il en existe 5. chacun des types est décrit plus bas.

La période : en fonction du type de graphique, vous pouvez choisir une plage temporelle (pour illustrer une évolution, par exemple) ou une date précise (pour procéder à une comparaison, par exemple).

Les comptes : celui ou ceux qui seront affiché dans le graphique (un graphique de type *Comparaison annuelle* ne peut avoir qu'un seul compte).

*Le regroupement* : en cas d'affichage d'une période sur l'axe horizontal, vous pouvez modifier l'échelle de cet axe.

### Création des vues

Vous pouvez créer ou modifier des vues existantes. Ces vues sont les éléments accessibles dans le volet latéral de gauche. Pour chaque vue, vous pouvez déterminer le nombre de graphiques souhaités et leurs répartitions dans la vue :

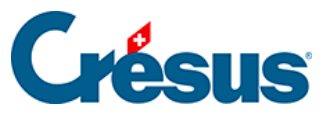

| MISE EN PAGE DE LA VUE                    | × |
|-------------------------------------------|---|
| Titre Répartition Description Répartition |   |
|                                           |   |
|                                           |   |
|                                           |   |
|                                           |   |
| VALIDER ANNULER                           |   |

Une fois la vue créée, vous devez indiquer le graphique souhaité :

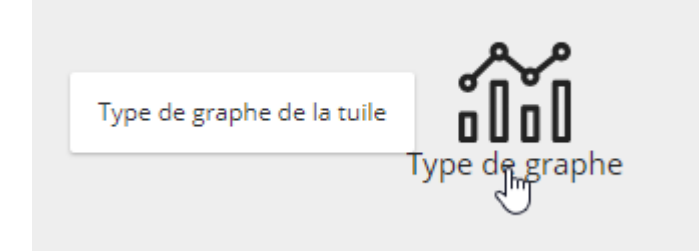

Il existe 5 types de graphiques :

- Evolution
- Comparaison annuelle
- Répartition
- Evolution non-cumulée
- Comparaison annuelle non cumulée

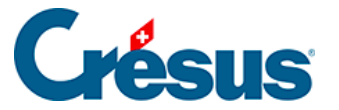

Vous retrouverez alors une description de chacun des types de graphiques.

### Fichiers de comptabilité traités

Lorsque vous ouvrez Crésus Horizon depuis un fichier de Comptabilité, Crésus Horizon analyse le contenu du dossier courant et, le cas échéant, importe également les données des autres fichiers de comptabilité en lien avec des périodes précédentes. Vous pouvez importer (ou supprimer) des fichiers qui se rapportent au même mandat mais à une autre période depuis l'icône de la barre latérale de droite *Ajouter une période comptable*.

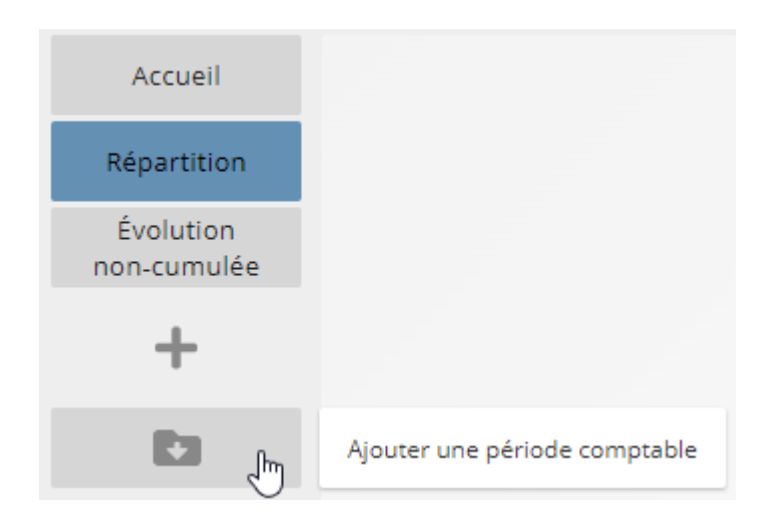